This is the main screen of the PowerSchool Parent Portal.

Use this screen to sign on to the Parent Portal with the account information that was provided in the Parent Portal letter. Your Username and Password is case and number sensitive and must be entered in exactly as it appears in your letter.

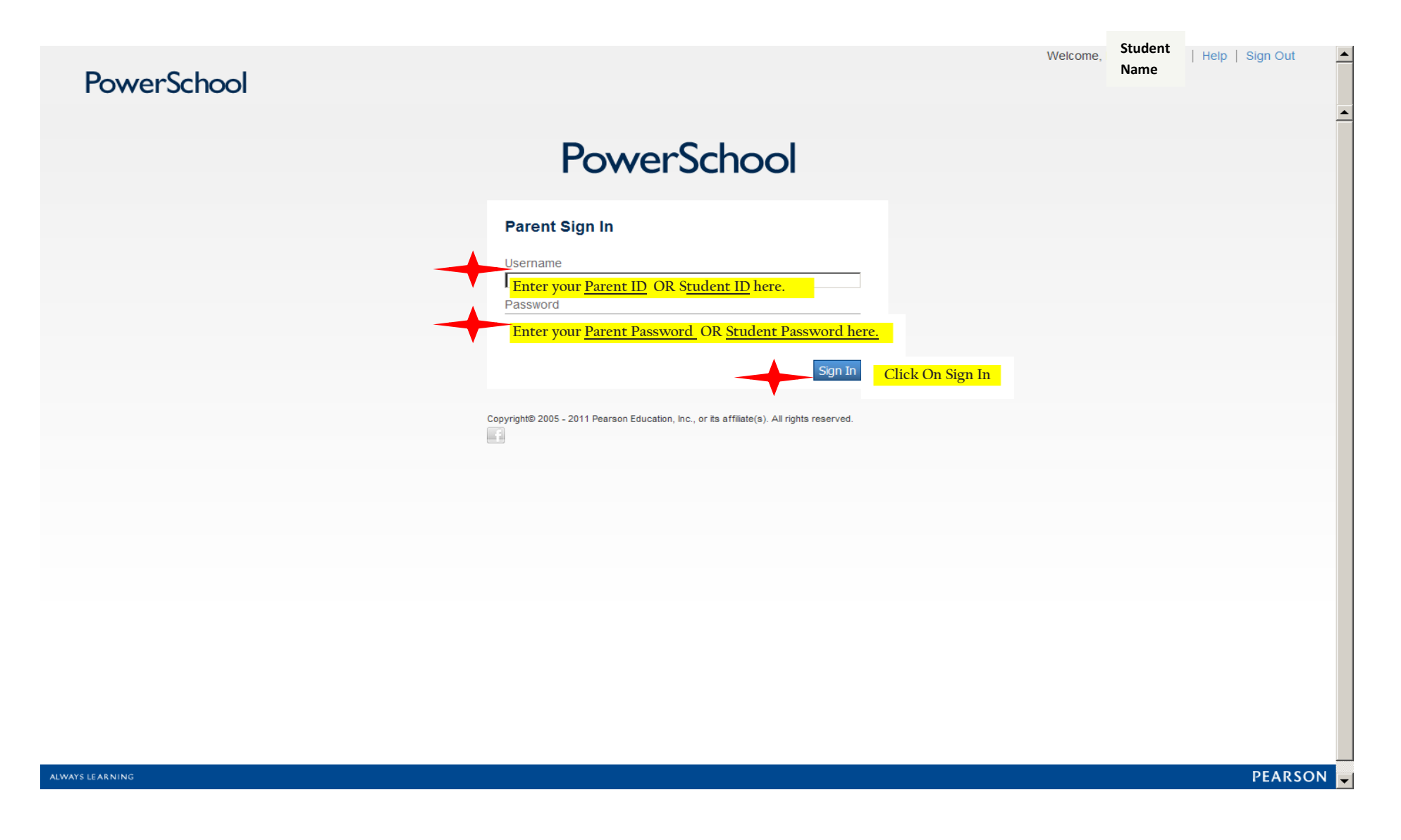

This is the Grades and Attendance Screen.

It provides the grade, absence and tardiness information for course and quarter.

| PowerSchool              |            |                        |        |         |                      |                      |     |    |    | W    | elcome | e Student<br>Name | Help   Sign C | Dut |
|--------------------------|------------|------------------------|--------|---------|----------------------|----------------------|-----|----|----|------|--------|-------------------|---------------|-----|
|                          |            |                        |        |         |                      |                      |     |    |    |      |        |                   |               |     |
|                          |            |                        |        |         |                      |                      |     |    |    |      |        |                   | 14            | ₽   |
| lavigation               | Grades and | Attendance Standards G | Grades |         |                      |                      |     |    |    |      |        |                   |               |     |
| Grades and<br>Attendance | Grades a   | nd Attendance:         | Stud   | lent Na | ime                  |                      |     |    |    |      |        |                   |               |     |
| Grade History            |            |                        |        |         |                      |                      |     |    |    |      |        |                   |               |     |
| ttendance History        |            |                        |        |         |                      | Attendance By Class  |     |    |    |      |        |                   |               |     |
| Email Notification       | Exp        | Last Week M T W H F M  | Stu    | udent N | Name                 | Course               | Q1  | Q2 | S1 | Q3 ( | Q4 S   | 2 Absences        | Tardies       |     |
| Teacher Comments         | 1(1-6)     |                        |        |         | Psycholog<br>PETSCH  | / I<br>AUER, BRIAN   |     |    |    |      |        | 0                 | 0             |     |
| 🎐 School Bulletin        | 2(1-6)     |                        |        |         | Guitar II            | ANDREW               |     |    |    |      |        | 0                 | 0             |     |
| 👾 Honor Roll             | 3(1-6)     |                        |        |         | AP CALCU             | LUS AB               | 100 | 98 |    |      |        | 0                 | 0             |     |
| My Schedule              | 4(1,3,5)   |                        | GU     |         | . PE SPRIN           | S SELECT             |     |    |    |      |        | 0                 | 0             |     |
| School Information       | 4(2,4,6)   |                        |        | TDY     | . STDY-HAL           | F ALT S2<br>, DANIEL |     |    |    |      |        | 0                 | 1             |     |
|                          | 5(1-6)     |                        |        |         | SUPA INT.            | SPANISH<br>AIME      | 99  | 98 |    |      |        | 0                 | 0             |     |
|                          | 6(1-6)     |                        |        |         | AP AMERI<br>SMITH,   | CAN GOV.<br>ANDREW   | 92  | 83 |    |      |        | 0                 | 0             |     |
|                          | 7(1-6)     |                        |        |         | LUNCH 4 5<br>Teacher | DAILY                |     |    |    |      |        | 0                 | 0             |     |
|                          | 8(1-6)     |                        | ACT    |         | SUPA WR              | ting st<br>NN, Maria | 96  | 91 |    |      |        | 0                 | 0             |     |

This is the Grade History Screen. This screen shows the Quarter and Yearly Grades. Click on the YEAR TAB to automatically see the quarter grades and credit hours for each year.

|                          |                         |           |       |        |         |     |         |       |       |     |       |     |         |       |     |        |       |               | 1       |
|--------------------------|-------------------------|-----------|-------|--------|---------|-----|---------|-------|-------|-----|-------|-----|---------|-------|-----|--------|-------|---------------|---------|
| tion 1                   | -                       |           |       |        |         |     |         |       |       |     |       |     |         |       |     |        |       |               |         |
| Grades and<br>Attendance | Grade History           |           |       |        |         |     |         |       |       |     |       |     |         |       |     |        |       |               |         |
| Grade History            |                         |           |       |        |         |     |         |       |       |     |       |     |         |       |     |        |       |               |         |
| Attendance History       | Grade History Standards | Grade His | tory  | -      |         |     |         |       |       |     |       |     |         |       |     |        |       | _             |         |
| Allendance History       | 2007-2008 2008-2009     | 2009-201  | 0 201 | )-2011 | 2011-20 | 12  |         |       |       |     |       | -   |         |       |     |        |       | $\rightarrow$ | -       |
| Email Notification       |                         |           | P1    |        |         | Q1  |         |       | P2    |     |       | Q2  |         |       | S1  |        |       | Y1            |         |
| Teacher Comments         | Course Name             | Grade     | % Cit | Hrs    | Grade   | %   | Cit Hrs | Grade | % Cit | Hrs | Grade | %   | Cit Hrs | Grade | %   | Cit Hr | Grade | %             | Cit Hrs |
| School Bulletin          | AP AMERICAN GOV.        |           | 0     | 0      | 92      | 92  | 0       |       | 0     | 0   | 83    | 83  | 0       |       |     |        |       |               |         |
| School Bulletin          | AP CALCULUS AB          |           | 0     | 0      | 100     | 101 | 0       |       | 0     | 0   | 98    | 98  | 0       |       |     |        |       |               |         |
| Honor Roll               | Culture - Foods         |           | 0     | 0      | 94      | 93  | 0       |       | 0     | 0   | 100   | 96  | 0       | 98    | 96  | 0      | 98    | 96            | .5      |
| My Schedule              | Guitar I                |           | 0     | 0      | 100     | 100 | 0       |       | 0     | 0   | 100   | 100 | 0       | 100   | 100 | 0      | 100   | 100           | .5      |
| ,                        | PE FALL SELECTIVES      |           | 0     | 0      | Р       | 65  | 0       |       | 0     | 0   | Р     | 65  | 0       | Р     | 65  | 0      | Р     | 65            | .25     |
| School Information       | SUPA FORENSIC SCI       |           | 0     | 0      | 95      | 95  | 0       |       | 0     | 0   | 87    | 87  | 0       |       |     |        |       |               |         |
|                          | SUPA INT. SPANISH       |           | 0     | 0      | 99      | 99  | 0       |       | 0     | 0   | 98    | 98  | 0       |       |     |        |       |               |         |
|                          | SURA WRITING ST         |           | 0     | 0      | 96      | 96  | 0       |       | 0     | 0   | 91    | 91  | 0       |       |     |        |       |               |         |

Copyright© 2005 - 2011 Pearson Education, Inc., or its affiliate(s). All rights reserved.

This is the Attendance History Screen.

It shows daily attendance for each week of the school year.

| owerSchool                                                   |                                                                       |                                              |        |      |      |   |       |                                       |    |                                       |                                       |                                       |   |                  |      |                          |       |      | ١                                     | Weld | come  | э,    | Stu<br>Nar                            | lent<br>ne | :     | He          | lp                | Sigr         | Our |
|--------------------------------------------------------------|-----------------------------------------------------------------------|----------------------------------------------|--------|------|------|---|-------|---------------------------------------|----|---------------------------------------|---------------------------------------|---------------------------------------|---|------------------|------|--------------------------|-------|------|---------------------------------------|------|-------|-------|---------------------------------------|------------|-------|-------------|-------------------|--------------|-----|
| rigation Grades and Attendance                               | Meeting Attendance Histo                                              | ry: Student Na                               | me     | 1/30 | -2/3 |   |       | 2/6-2/                                | 10 | 2                                     | //13-2                                | 2/17                                  | 2 | /20-2            | 2/24 |                          | 2/27  | -3/2 |                                       | 3/5  | 5-3/9 |       | 3/                                    | 12-3       | /16   | 3           | <b>!</b><br>/19-3 | <i>s</i> /23 | •   |
| Grade History                                                |                                                                       |                                              | М      | Т    | W    | н | FM    | I T W                                 | н  | FM                                    | тм                                    | /HF                                   | М | тw               | HI   | = M                      | т۷    | νн   | FM                                    | ΙT   | WH    | 1 F   | мт                                    | w          | ΗF    | M           | τw                | HF           | 1   |
| Attendance History<br>Email Notification<br>Teacher Comments | Psychology I<br>PETSCHAUER, BRIAN 233<br>E: 01/30/2012 L: 06/30/2012  | 1(1)<br>1(2)<br>1(3)<br>1(4)<br>1(5)<br>1(6) | •      | •    | •    |   | · · · | · · ·                                 | •  | <br><br>                              | · · ·                                 | · · · · · · · · · · · · · · · · · · · | - | <br><br><br>     |      | · .<br>· .               | · ·   |      | · ·                                   |      | · ·   | · · · | · · · · · · · · · · · · · · · · · · · | •          | · ·   | •           | <br><br>          | · ·          |     |
| School Bulletin                                              | Guitar II<br>ROSSI, ANDREW 263<br>E: 01/30/2012 L: 06/30/2012         | 2(1)<br>2(2)<br>2(3)<br>2(4)                 | •<br>• | -    | •    | - | · .   | · · · · · · · · · · · · · · · · · · · | •  |                                       | <br><br>                              | · · ·                                 |   | <br><br>         |      | · .<br>· .               | · ·   |      |                                       | •    | · ·   | · ·   | <br>                                  | •          | · ·   | -<br>-<br>- |                   |              |     |
| My Schedule                                                  |                                                                       | 2(5)                                         | •      |      | 1    | 1 | •     |                                       | •  |                                       | -                                     |                                       | - |                  |      |                          | •     | 1    |                                       | 1    | -     | 1     |                                       | -          | •     | 1           | • •               |              |     |
| School Information                                           | AP CALCULUS AB<br>Prince, David 320<br>E: 07/01/2011 L: 06/30/2012    | 3(1)<br>3(2)<br>3(3)<br>3(4)<br>3(5)<br>3(6) | •      | -    | •    | - |       | · · · · · · · · · · · · · · · · · · · | •  | · · · · · · · · · · · · · · · · · · · | · · · · · · · · · · · · · · · · · · · | · · · · · · · · · · · · · · · · · · · | - | <br><br><br><br> |      | · .<br>· .<br>· .<br>· . | · · · |      | · · · · · · · · · · · · · · · · · · · | -    | · · · | · · · | · · · · · · · · · · · · · · · · · · · | •          | · · · |             | · ·               | · · ·        |     |
|                                                              | PE SPRING SELECT<br>QUINN, DANIEL GYM<br>E: 01/31/2012 L: 06/30/2012  | 4(1)<br>4(3)<br>4(5)                         | -      | GU   |      | • |       |                                       | •  |                                       |                                       |                                       | - |                  |      | •                        | <br>  | -    |                                       | •    |       |       |                                       | -          |       | •           |                   |              |     |
|                                                              | STDY-HALF ALT S2<br>LERNER, DANIEL 214<br>E: 01/30/2012 L: 06/30/2012 | 4(2)<br>4(4)<br>4(6)                         |        |      | TDY  | - |       |                                       |    | · ·                                   | <br>                                  | · · ·                                 |   |                  |      | <br>                     |       |      | -<br>                                 | -    |       |       | · .                                   | •          |       | •           | <br>              |              |     |

This is the Email Notification Screen.

Please provide us with your email address in the Email Address field below. Separate multiple email addresses with a comma. Check off the information boxes below to receive important notifications on current grades, attendance and announcements and tell us how often you want to receive email updates.

| PowerSchool                            |                                                                           | Welcome,                                        | Student<br>Name | Help   Sign Out |
|----------------------------------------|---------------------------------------------------------------------------|-------------------------------------------------|-----------------|-----------------|
|                                        |                                                                           |                                                 |                 | ! 🎸 🖶           |
| Navigation<br>Grades and<br>Attendance | Email Notifications: Student Name                                         |                                                 | $\sim$          |                 |
| Grade History                          | What information would you like to receive?                               |                                                 |                 | 5               |
| Attendance History                     | Summary of current grades and attendance<br>Detailed report of attendance | Don't forget to enter your                      | email ad        | Idress!         |
| Teacher Comments                       | How often?                                                                | Never                                           |                 |                 |
| 빌 School Bulletin                      | Send now?                                                                 |                                                 | -               |                 |
| 👾 Honor Roll                           | Email Address(es)                                                         | (separate multiple email addresses with commas) |                 |                 |
| My Schedule                            |                                                                           |                                                 |                 | Submit          |
| School Information                     |                                                                           |                                                 |                 |                 |

Copyright@ 2005 - 2011 Pearson Education, Inc., or its affiliate(s). All rights reserved.

This is the Teacher Comments Screen. Here you will find the individual teacher comments for each quarter and course. Click on the "Reporting Term" field to select the appropriate quarter.

| werSchool                |          |          |                                       |                           | weicome, Student Name           | Help   Sign Ol |
|--------------------------|----------|----------|---------------------------------------|---------------------------|---------------------------------|----------------|
| gation                   | Taaah    | or Comp  |                                       |                           |                                 | ! <b>∌</b> ∈   |
| Grades and<br>Attendance | Report   | ing Term | Q                                     |                           |                                 |                |
| Grade History            | Exp.     | Course # | Course                                | Teacher                   | Comment                         |                |
| Attendance History       | 1(1-6)   | 20514    | Psychology I                          | S PETSCHAUER, BRIAN       |                                 |                |
| Allendance history       | 2(1-6)   | 85234    | Guitar II                             | * ROSSI, ANDREW           |                                 |                |
| Email Notification       | 3(1-6)   | 40511    | AP CALCULUS AB                        | Prince, David             | DOES EXCELLENT WORK.            |                |
| reacher comments         |          |          |                                       |                           | EXCELLENT COMMAND OF SUBJECT.   |                |
| School Bulletin          | 4(1,3,5) | 70171    | PE SPRING SELECT                      | S QUINN, DANIEL           |                                 |                |
| Honor Roll               | 4(2,4,6) | 99982    | STDY-HALF ALT S2                      | LERNER, DANIEL            |                                 |                |
| My Schedule              | 5(1-6)   | 52402    | SUPA INT. SPANISH                     | RIVERO, AIME              | DOES EXCELLENT WORK.            |                |
| School Information       | 6(1-6)   | 20321    | AP AMERICAN GOV.                      | SMITH, ANDREW             | CAN DO BETTER.                  |                |
|                          |          |          |                                       |                           | INCONSISTENT EFFORT.            |                |
|                          | 7(1-6)   | 99020    | LUNCH 4 5 DAILY                       | Teacher,                  |                                 |                |
|                          | 8(1-6)   | 10401    | SUPA WRITING ST                       | HARTMANN, MARIA           | CONSCIENTIOUS WORKER.           |                |
|                          |          |          |                                       |                           | ACTIVELY PARTICIPATES IN CLASS. |                |
|                          | 9(1-6)   | 30542    | SUPA FORENSIC SCI                     | RIBIS, GARY               | CONSCIENTIOUS WORKER.           |                |
|                          | P14(1-6) | CHS1001  | CLUB HIGH SCHOOL - ASIAN CULTURE CLUB | Bankey/Carfagno, Pam/Anna |                                 |                |

This is the School Bulletin Screen. Important school information is posted here on a regular basis.

| owerSchool                                                         |                                                                      |                                           |                                                                                                    |                                                                        | Name                                                                                                    |
|--------------------------------------------------------------------|----------------------------------------------------------------------|-------------------------------------------|----------------------------------------------------------------------------------------------------|------------------------------------------------------------------------|----------------------------------------------------------------------------------------------------|
|                                                                    |                                                                      |                                           |                                                                                                    |                                                                        | ا که ا                                                                                                    |
| rigation                                                           | Teach                                                                | ner Comm                                  | nents: Student Name                                                                                                    |                                                                        |                                                                                                    |
| Attendance                                                         | Repor                                                                | ting Term                                 | Q2 -                                                                                                    |                                                                        |                                                                                                    |
| Grade History                                                      | Exp.                                                                 | Course #                                  | Course                                                                                                    | Teacher                                                                | Comment                                                                                                    |
| Attendance History                                                 | 1(1-6)                                                               | 20514                                     | Psychology I                                                                                                    | PETSCHAUER, BRIAN                                                      |                                                                                                    |
|                                                                    | 2(1-6)                                                               | 85234                                     | Guitar II                                                                                                    | ROSSI, ANDREW                                                          |                                                                                                    |
| Email Notification                                                 | <sup>3(1-6)</sup> V                                                  | iew School B                              | ulletin                                                                                                    | 6 D' D'I                                                               | NT WORK.                                                                                                    |
| Teacher Comments                                                   |                                                                      | Long Beac                                 | h High School Bulletin for Thursday, Februa                                                                                                    | ary 02, 2012 🔂                                                         | MMAND OF SUBJECT.                                                                                                    |
|                                                                    |                                                                      |                                           |                                                                                                    | · · · · · · · · · · · · · · · · · · ·                                  |                                                                                                    |
| School Bulletin                                                    |                                                                      |                                           | No bulletin items were fou                                                                                                    | nd for this date.                                                      |                                                                                                    |
| School Bulletin                                                    | 4(1,3,5                                                              |                                           | No bulletin items were fou<br>View other dates                                                                                                    | nd for this date.                                                      |                                                                                                    |
| School Bulletin                                                    | 4(1,3,5<br>4(2,4,6                                                   |                                           | No bulletin items were fou<br>View other date                                                                                                    | nd for this date.                                                      |                                                                                                    |
| School Bulletin<br>Honor Roll                                      | 4(1,3,5<br>4(2,4,6<br>5(1-6)                                         | 52402                                     | No bulletin items were four<br>View other dates                                                                                                    | nd for this date.<br>s: 💽                                              | DOES EXCELLENT WORK.                                                                                                    |
| School Bulletin                                                    | 4(1,3,5<br>4(2,4,6<br>5(1-6)<br>6(1-6)                               | 52402                                     | No bulletin items were four         View other dates         SUPA INT. SPANISH         AP AMERICAN GOV.                                                                                                    | nd for this date.<br>S:  RIVERO, AIME SMITH, ANDREW                    | DOES EXCELLENT WORK.                                                                                                    |
| School Bulletin<br>Honor Roll<br>My Schedule<br>School Information | 4(1,3,5<br>4(2,4,6<br>5(1-6)<br>6(1-6)                               | 52402<br>20321                            | No bulletin items were four         View other dates         SUPA INT. SPANISH         AP AMERICAN GOV.                                                                                                    | nd for this date.                                                      | DOES EXCELLENT WORK.<br>CAN DO BETTER.                                                                                                    |
| School Bulletin<br>Honor Roll<br>My Schedule<br>School Information | 4(1,3,5<br>4(2,4,6<br>5(1-6)<br>6(1-6)                               | 52402<br>20321                            | No bulletin items were four       View other dates       SUPA INT. SPANISH       AP AMERICAN GOV.                                                                                                    | nd for this date.                                                      | DOES EXCELLENT WORK.<br>CAN DO BETTER.<br>INCONSISTENT EFFORT.                                                                                      |
| School Bulletin<br>Honor Roll<br>My Schedule<br>School Information | 4(1,3,£<br>4(2,4,€<br>5(1-6)<br>6(1-6)<br>7(1-6)                     | 52402<br>20321<br>99020                   | No bulletin items were four         View other dates         SUPA INT. SPANISH         AP AMERICAN GOV.         LUNCH 4 5 DAILY                                                                                                    | nd for this date.<br>S: C<br>RIVERO, AIME<br>SMITH, ANDREW<br>Teacher, | DOES EXCELLENT WORK. CAN DO BETTER. INCONSISTENT EFFORT.                                                                                            |
| School Bulletin<br>Honor Roll<br>My Schedule<br>School Information | 4(1,3,5<br>4(2,4,6<br>5(1-6)<br>6(1-6)<br>7(1-6)<br>8(1-6)           | 52402<br>20321<br>99020<br>10401          | No bulletin items were four         View other dates         SUPA INT. SPANISH         AP AMERICAN GOV.         LUNCH 4 5 DAILY         SUPA WRITING ST                                                                                                    | nd for this date.                                                      | DOES EXCELLENT WORK.<br>CAN DO BETTER.<br>INCONSISTENT EFFORT.                                                                                      |
| School Bulletin<br>Honor Roll<br>My Schedule<br>School Information | 4(1,3,5<br>4(2,4,6<br>5(1-6)<br>6(1-6)<br>7(1-6)<br>8(1-6)           | 52402<br>20321<br>99020<br>10401          | No bulletin items were four         View other dates         SUPA INT. SPANISH         AP AMERICAN GOV.         LUNCH 4 5 DAILY         SUPA WRITING ST                                                                                                    | nd for this date.                                                      | DOES EXCELLENT WORK.<br>CAN DO BETTER.<br>INCONSISTENT EFFORT.<br>CONSCIENTIOUS WORKER.                                                             |
| School Bulletin<br>Honor Roll<br>My Schedule<br>School Information | 4(1,3,5<br>4(2,4,6<br>5(1-6)<br>6(1-6)<br>7(1-6)<br>8(1-6)           | 52402<br>20321<br>99020<br>10401          | Image: No bulletin items were four Uriew other dates         Image: No bulletin items were four Uriew other dates         Image: No bulletin items were four Uriew other dates         Image: No bulletin items were four Uriew other dates         Image: No bulletin items were four Uriew other dates         Image: No bulletin items were four Uriew other dates         Image: No bulletin items were four Uriew other dates         Image: No bulletin items were four Uriew other dates         Image: No bulletin items were four Uriew other dates         Image: No bulletin items were four Uriew other dates         Image: No bulletin items temps to the temps to the temps to temps to the temps to the temps to the temps | nd for this date.                                                      | DOES EXCELLENT WORK.<br>CAN DO BETTER.<br>INCONSISTENT EFFORT.<br>CONSCIENTIOUS WORKER.<br>ACTIVELY PARTICIPATES IN CLASS.                          |
| School Bulletin<br>Honor Roll<br>My Schedule<br>School Information | 4(1,3,5<br>4(2,4,6<br>5(1-6)<br>6(1-6)<br>7(1-6)<br>8(1-6)<br>9(1-6) | 52402<br>20321<br>99020<br>10401<br>30542 | Image: No bulletin items were four view other dates         Image: View other dates         Image: No bulletin items were four view other dates         Image: No bulletin items were four view other dates         Image: No bulletin items were four view other dates         Image: No bulletin items were four view other dates         Image: No bulletin items were four view other dates         Image: No bulletin items were four view other dates         Image: No bulletin items were four view other dates         Image: No bulletin items were four view other dates         Image: No bulletin items were four view other dates         Image: No bulletin items were four view other dates         Image: No bulletin items were four view other dates         Image: No bulletin items were four view other dates         Image: No bulletin items were four view other view other v                                                                                                    | nd for this date.                                                      | DOES EXCELLENT WORK.<br>CAN DO BETTER.<br>INCONSISTENT EFFORT.<br>CONSCIENTIOUS WORKER.<br>ACTIVELY PARTICIPATES IN CLASS.<br>CONSCIENTIOUS WORKER. |

## This is the Honor Roll Screen. Here you will find grade level and quarter Honor Roll information.

| PowerSchool              |             |             |                        |            |                             | Welcome, Student<br>Name    | Help   Sign |
|--------------------------|-------------|-------------|------------------------|------------|-----------------------------|-----------------------------|-------------|
|                          |             |             |                        |            |                             |                             | 1.4         |
|                          | 3           |             |                        |            |                             |                             | : *         |
| Grades and<br>Attendance | Honor Roll  | I           |                        |            |                             |                             |             |
| Grade History            | School Year | Grade Level | School Name            | Store Code | Honor Roll Method           | Level Met                   |             |
| Attendance History       | 2011-2012   | 12          | Long Beach High School | Q1         | LBHS Honor Roll - Quarter 1 | High Honor Roll - Quarter 1 |             |
| Email Notification       | 2010-2011   | 12          | Long Beach High School | Q3         | LBHS Honor Roll - Quarter 3 | High Honor Roll - Quarter 3 |             |
|                          | 2010-2011   | 12          | Long Beach High School | Q4         | LBHS Honor Roll - Quarter 3 | High Honor Roll - Quarter 3 |             |
| Teacher Comments         | 2010-2011   | 11          | Long Beach High School | Q1         | LBHS Honor Roll - Quarter 1 | High Honor Roll - Quarter 1 |             |
| 🞐 School Bulletin        | 2010-2011   | 11          | Long Beach High School | Q2         | LBHS Honor Roll - Quarter 2 | High Honor Roll - Quarter 2 |             |
| Honor Roll               |             |             |                        |            |                             |                             |             |
| My Schedule              |             |             |                        |            |                             |                             |             |
| School Information       |             |             |                        |            |                             |                             |             |
|                          |             |             |                        |            |                             |                             |             |
|                          |             |             |                        |            |                             |                             |             |

Copyright© 2005 - 2011 Pearson Education, Inc., or its affiliate(s). All rights reserved.

This is the Student Schedule Screen. Here you will find the current semester enrollment, class schedule, teacher name and room location for each period of the day.

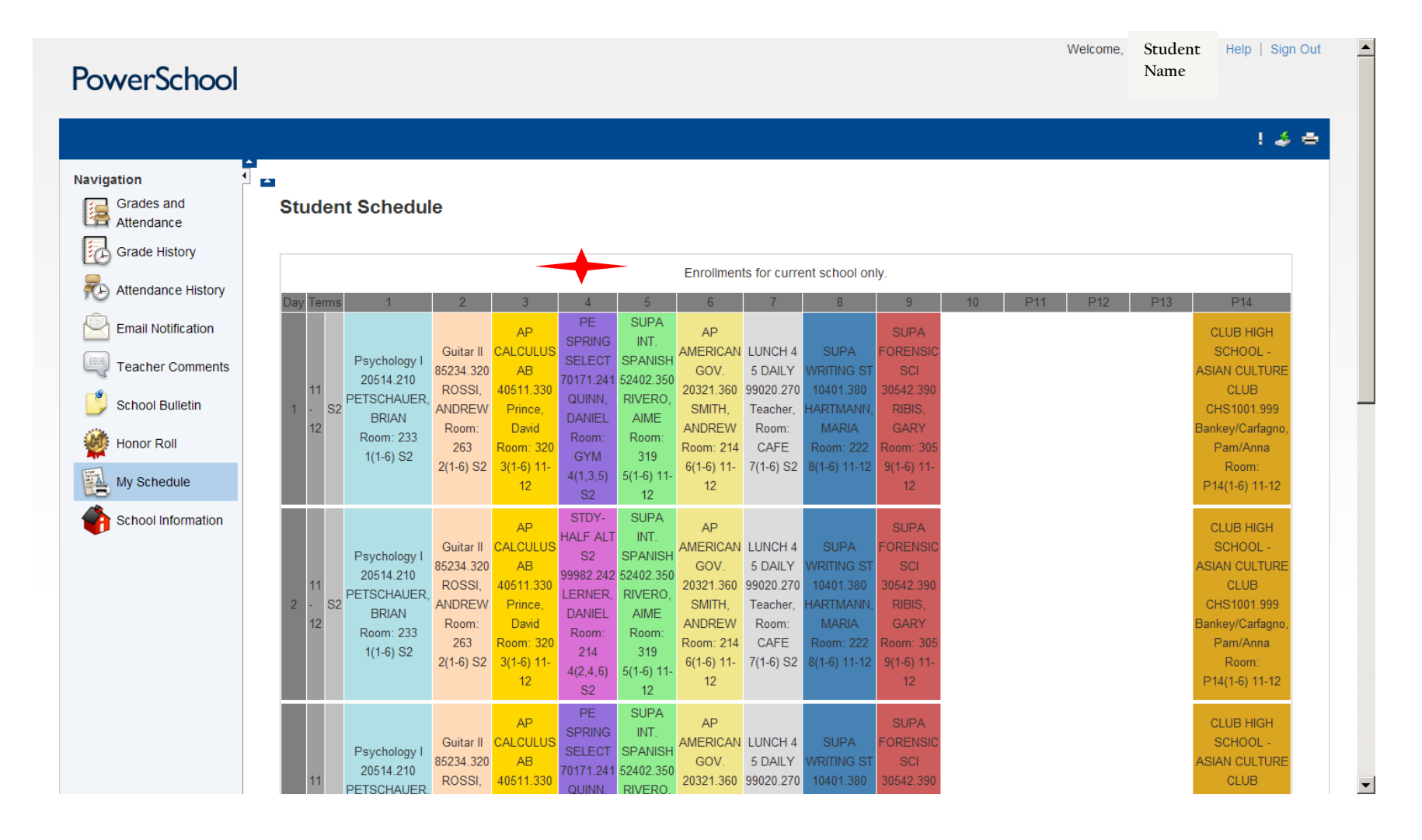

This is the School Information Screen.

Here you will find school contact information and information about term semester dates and days.

| tion 🖣 🗖                             |            |                       |               |
|--------------------------------------|------------|-----------------------|---------------|
| Grades and School Info               |            |                       |               |
| Grade History                        |            |                       |               |
|                                      |            | School Information    |               |
| School Name                          |            | Long Beach High Scho  | ol            |
| Email Notification School Address    |            | 322 Lagoon Drive West |               |
| Teacher Comments                     |            | Lido Beach, NY 11561  | •             |
| School Phone                         |            | 516-897-2012          |               |
| School Bulletin School Fax           |            | 516-897-2052          |               |
| Honor Roll                           |            |                       |               |
| School Principal                     |            | Dr. Gaurav Passi      |               |
| My Schedule Principal's Phone        |            | 516-897-2012          |               |
| School Information Principal's Email |            | gpassi@lbeach.org     |               |
| Assistant Principal                  |            | Emmons/Pemberton/D    | ePaolo        |
| Assistant Principal's Phone          |            | 516-897-2012          |               |
| Assistant Principal's Final          |            | 516 667 2012          |               |
|                                      |            |                       |               |
| Attendance Secretary's Email         |            | pcarlucci@lbeach.org  |               |
|                                      |            |                       |               |
| Registrar's Email                    |            | Imarry@lbeach.org     |               |
|                                      |            | This Year's Terms     |               |
| Term                                 | Start Date | End Date              | # School Days |
| Semester 1 (S1)                      | 07/05/2011 | 01/27/2012            | 92            |
| Semester 2 (S2)                      | 01/30/2012 | 06/22/2012            | 91            |